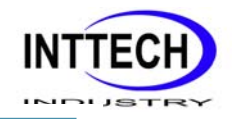

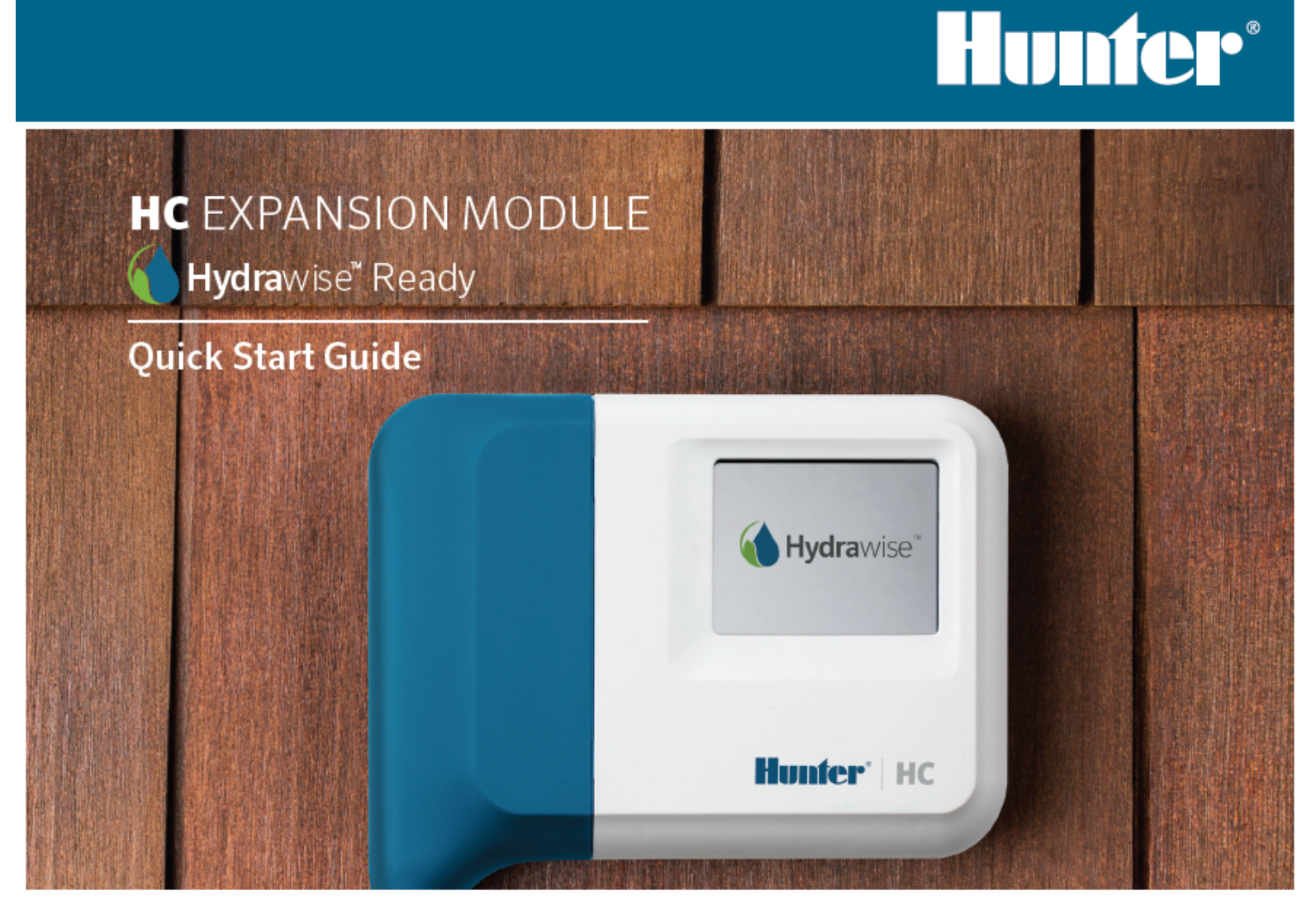

hunterindustries.com

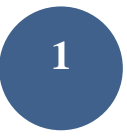

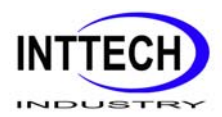

#### CUPRINS

| INSTALARE | 3  |  |
|-----------|----|--|
|           | 10 |  |
|           |    |  |

#### **HC SUPORT**

Vă mulțumim că ați achiziționat modulul de expansiune Hunter HC. În acest Ghid de pornire rapidă veți învăța cum să instalați și să configurați modulul de expansiune HC. Pentru asistență pentru software-ul cloud Hydrawise ™ sau pentru asistență în contul dvs. Hydrawise, vizitați **hunter.direct/hchelp.** 

### Modulul de expansiune este livrat cu -

- Un Modul de Expansiune cu 12 zone cu un capac albastru.
- Cablu de expansiune de 36 inchi (900 mm).
- Pungă care conține 2 x șuruburi și 2 x ancore de perete conice pentru montare pe perete.

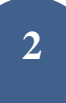

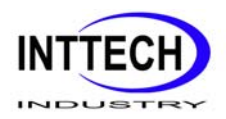

# **INSTALARE**

### Locația Modulului de Expansiune

Modulul de expansiune Hydrawise este proiectat pentru instalare într-o locație protejată. Locația aleasă pentru modulul de expansiune trebuie să se afle în limita a 20inch (500mm) de la programatorul

#### Introducerea cablului

principal.

Modulul de expansiune are 2 opțiuni de introducere a cablului - din spatele carcasei sau printr-o conductă din partea inferioară a modulului de expansiune.

1. Intrarea din partea din spate a modulului - Folosind un cuțit ascuțit, scoateți cele 2 decupaje din partea din spate a modulului de expansiune așa cum este indicat

în diagramă ca 🕛

 Intrare prin conducta ¾ inch - Folosind un cuțit ascuțit, tăiați linia semi-circulară de pe modulul de expansiune așa cum este indicat în diagramă ca Tăiați linia de corespondență de pe capacul cablului de comandă **albastru.** 

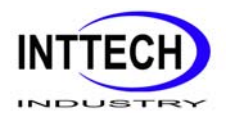

# Montarea Modulului de Expansiune

1. Cu ajutorul unui burghiu cu diametrul de 3/16 inch, trageți o gaură la o adâncime de 1 inch (25 mm).

2. Introduceți ancora de plastic astfel încât să fie la același nivel cu suprafața peretelui.

3. Înșurubați șurubul de 1 inch în ancoră, lăsând capetele să iasă în afară, la o distanță de 1/8 inch (4 mm).

4. Glisați carcasa controlerului peste capul șurubului.

5. Marcați al doilea punct de montare (vezi <sup>3</sup> în diagrama), scoateți modulul de expansiune, gaura de găurit, introduceți ancora de plastic, capacul controlerului de glisare peste primul cap de șurub și înșurubați-l în poziție.

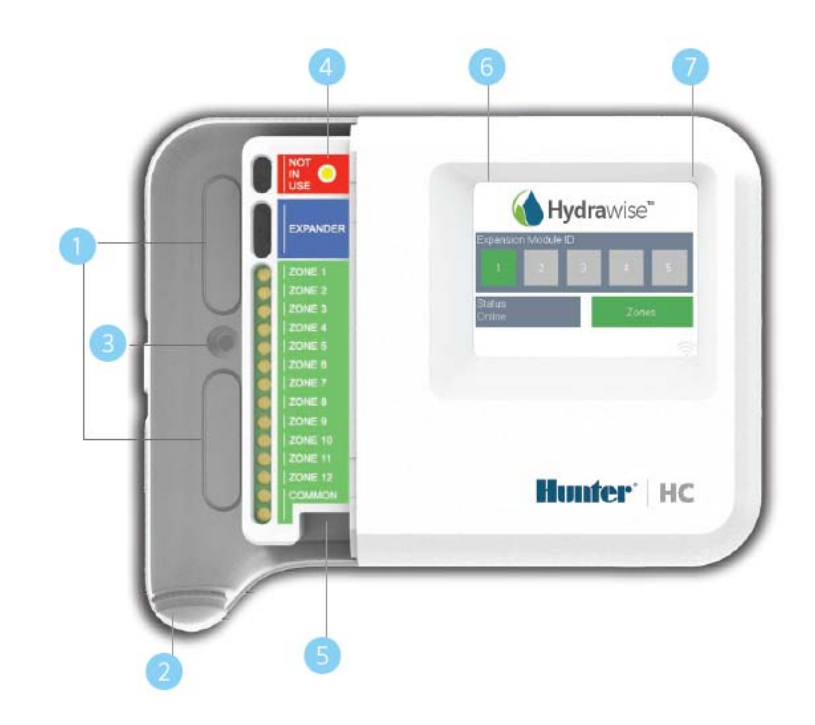

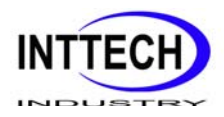

Punctul de intrare al cablului (îndepărtați cu cuțitul)
Punctul de intrare a cablului (îndepărtați cu cuțitul)
Şurubul de montare pe perete
Indicatorul de alimentare
Intrarea cablului modulului de expansiune
Treceți la ecranul anterior
Mergeți la ecranul inițial

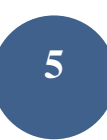

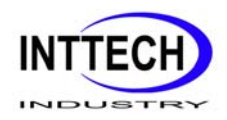

### Racordarea electrovanelor

Modulul de expansiune are 12 zone. Dacă aveți o electrovana principală, trebuie conectată la programatorul principal. Consultați ghidul de pornire rapidă al programatorului HC sau **hunter.direct/hchelp** pentru instrucțiunile de cablare.

### Conectarea modulului de expansiune la programatorul principal

Puterea pentru modulul de expansiune este furnizată de controlerul principal printr-un cablu între unități. Rețineți că numai programatorul cu 12 zone acceptă modulele de extensie.

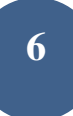

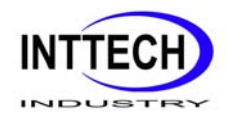

# MASTER CONTROLLER

### **EXPANSION MODULE**

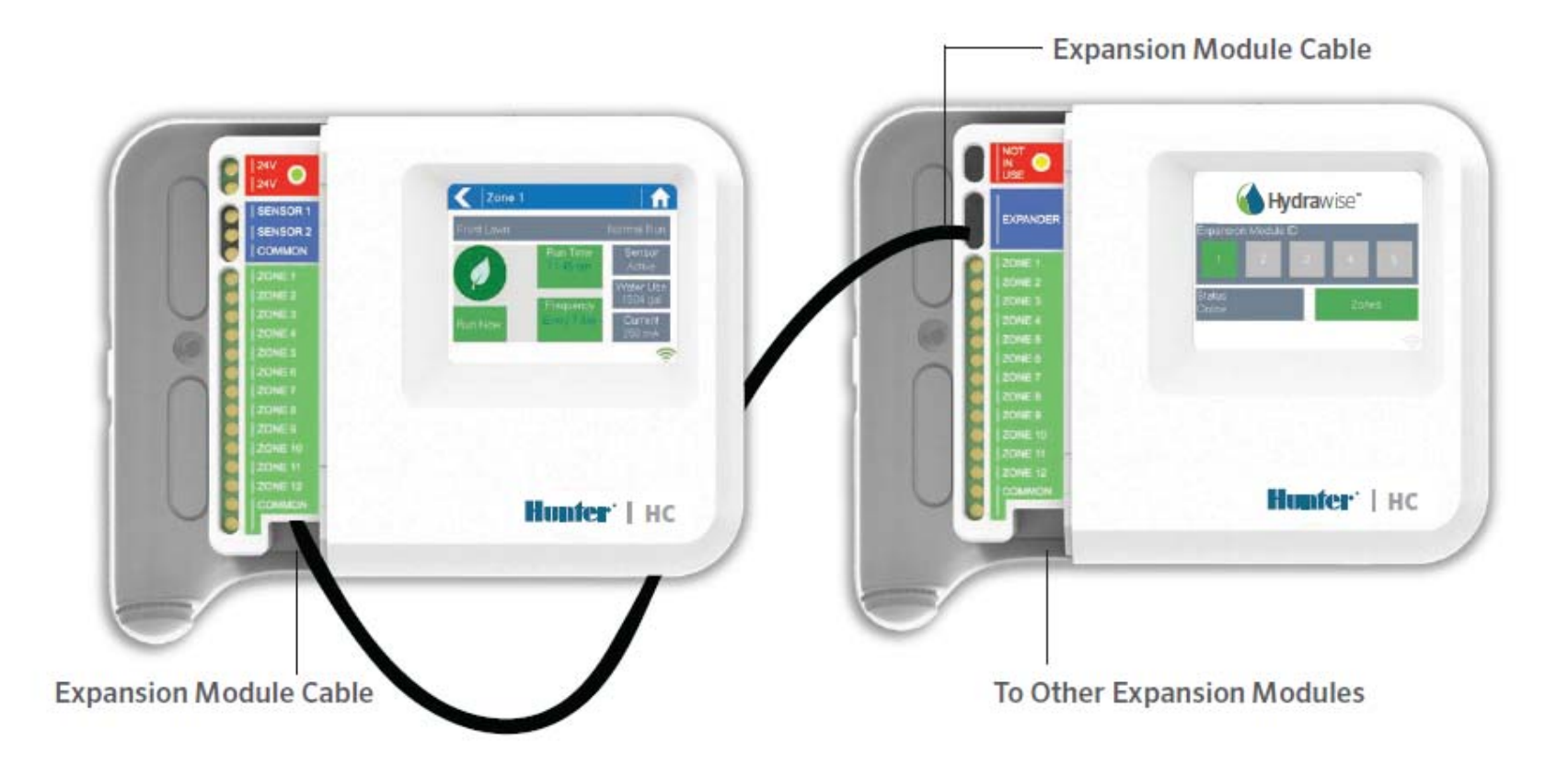

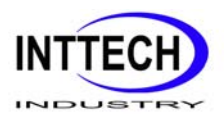

# Conectarea Modulului de Expansiune

Puterea pentru modulul de expansiune este furnizată de programatorul principal printr-un cablu între unități. Rețineți că numai programatorul cu 12 zone acceptă modulele de extensie.

1. Folosind cablul furnizat, conectați Programatorul principal și Modulul de Expansiune. Programatorul principal are un singur port de module de expansiune. Fiecare modul de expansiune are 2 porturi de extensie. Conectați cablul între portul de pe programatoul principal și portul de pe Modulul de expansiune.

2. Odată ce cablul este conectat la expansiune Modulul va porni.

3. Faceți clic pe capacul cablului albastru în loc pentru a sigila programatorul și proteja cablajul.

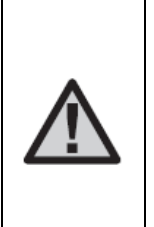

**NOTA** :Trebuie să utilizați cablu furnizat al Modulului de expansiune– alte cabluri vă pot deteriora programatorul sau modulul de expansiune. Două module de expansiune pot să fie legate pentru a crea maxim 36 de zone care utilizează portul pentru modulul de expansiune

de rezervă (etichetat ca

<sup>5</sup> pe diagrama) pe modulul de expansiune.

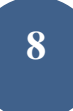

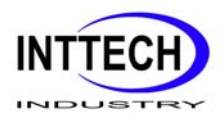

### Configurarea ID-ul Modulului de Expansiune

Fiecare modul de expansiune trebuie să aibă un ID de Modul de expansiune configurat - trebuie să faceți aceasta o singură dată. Puteți alege orice ID de module de expansiune între 1 și 2 atât timp deoarece este unic pentru instalarea dvs.

1. Selectați ID-ul Modulului de Expansiune atingând numărul de pe ecranul tactil al Modulului de Expansiune.

2. ID-ul se va schimba într-o culoare portocalie indicând ID-ul Modulului de Expansiune configurat. Când ID-ul Modulului de Expansiune este configurat pentru programatorul dvs. (vedeți următoarea secțiune) acesta culoare se va schimba în verde și starea se va schimba la Online pentru a indica conectarea cu succes între programatorul principal și Modulul de Expansiune.

### **CONFIGURAREA APLICATIEI HYDRAWISE**

Programatorul Hydrawise trebuie să fie configurat pentru noul Modul de Expansiune. O data ce ați adăugat un modul de expansiune la programatorul dvs., veți putea configura zone suplimentare.

### Conectarea la contul Hydrawise

1. Conectați-vă la contul dvs., cum ati facut-o la ca la prima înregistrare a programatorului.

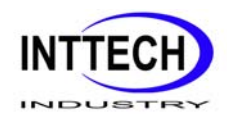

### Adăugarea Modulului de Expansiune la configurația programatorului

2. În secțiunea **Configurare**, adăugați un nou Modul de Expansiune. Da-ti-i un nume și un numar dintre 1 și 2. Acest număr de identificare trebuie să se potrivească cu ID-ul pe care l-ați configurat pe ecranul tactil al Modulului de Expansiune. În 60 de secunde numarul Modulului de Expansiune ar trebui să se schimbe în culoarea verde și starea va fi trecuta la Online pentru a indica configurarea cu succes.

### Adăugare de zone noi

3. Mergeți la Zone pentru a adăuga noile zone de irigare.

Ati finalizat instalarea cu success.

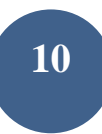

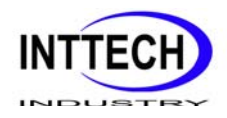

# DEPANARE Codul meu de expansiune este culoarea Portocalie

- Verificați dacă ați adăugat un modul de expansiune pentru programatorul dumneavoastră în Hydrawise App (consultați secțiunea Configurarea aplicației Hydrawise de mai sus pentru instrucțiuni).
- Verificați dacă ID-ul modulului de expansiune configurat se potrivește cu configurația programatorului Hydrawise.
- Verificați dacă programatorul principal este conectat la wireless.

# Toate culorile ID-urile modulelor de expansiune au culoarea gri

• Nu ați configurat un ID pentru modulul de expansiune. Atingeti fie butonul 1 sau 2 de pe Modulul de Expansiune pentru a seta ID-ul Modulului de Expansiune.

# Zona Modulului de Extindere nu pornește

- Verificați dacă ID-ul Modulului de Expansiune este de culoare verde și starea este online.
- Dacă vechiul dvs. programator avea o electrovana principala (uneori denumită MV), atunci trebuie configurați o electrovana principală în aplicație și conectați-o la o zonă de rezervă a programatorului. Instrucțiuni detaliate pot fi găsite pe site-ul Hydrawise.
- Verificați dacă cablajul este corect. Dacă nu porneste electrovana, verificați dacă firul COMUN este conectat corect.

Găsiți mai multe informații utile despre produsul dvs.? Găsiți sfaturi privind instalarea, programarea controlerului și multe altele ... pe hunter.direct/hchelp

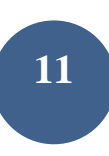